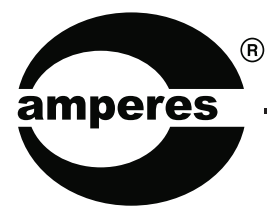

# **INSTRUCTION MANUAL**

# РТ1801 мкн

Weekly Programmable Timer with Web Interface

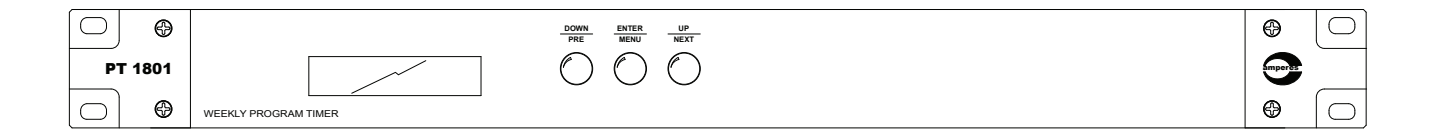

Thank you for choosing another quality product from Amperes Electronics.

Amperes PT1801 MK II is a totally revamped product, working around the popular predecessor PT1801 with very much added features and capabilities to perform scheduler tasks and audio playback.

It is now based on web technology, which provide a more convenient way for user to manage the unit. Accessing the unit shall be via web browser and hosts of activities can be carried out such as schedule changes, uploading audio files and so on.

One major changes is the schedule - audio playback, which was not available earlier. With this feature, external media player ( or message player) shall not be required, thus a great savings in installation costs. PT1801 MK II is now compatible with Amperes iPX Ethernet Paging System, which would allow the unit to broadcast message directly to the IP Client.

Installation and configuration of this device is not difficult, but we suggest that you go through the manual in order to reap the best it can offer.

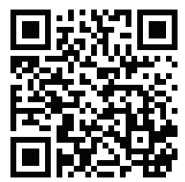

View catalogue and for latest updates

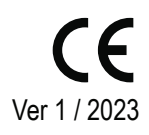

# Parts Identifications

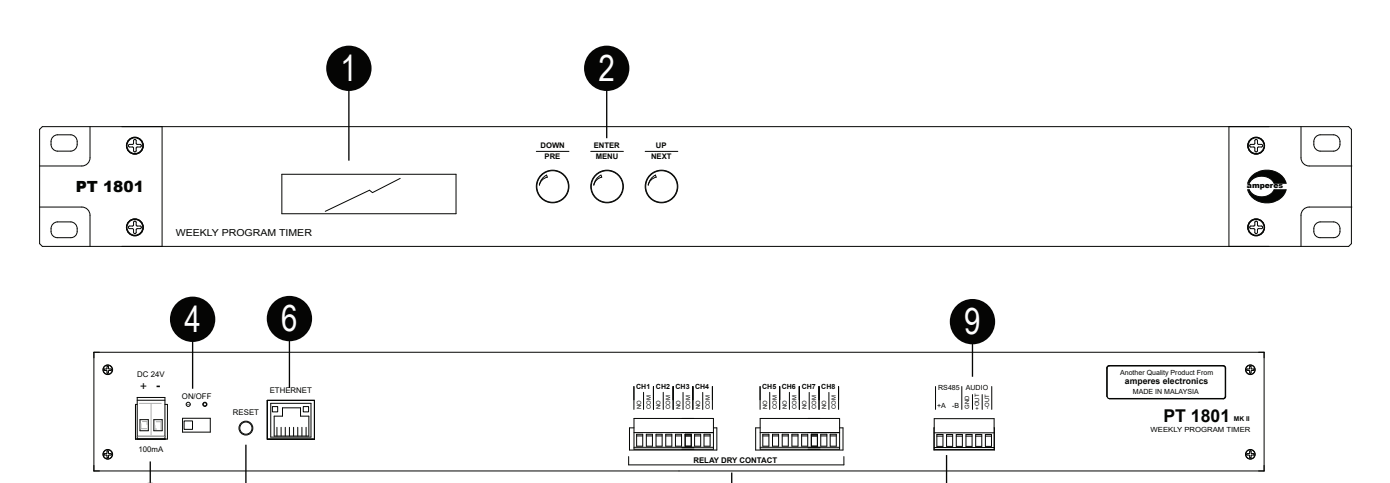

#### 1. LCD

Displays current activity / event of the unit

#### 2. MENU BUTTONS

They are used to scroll the menus / information at LCD. All settings or configurations shall be done through web browser

8

#### 3. DC POWER INPUT

Connect to 24V DC with 0.5A rating for powering the unit. Use only regulated power source. (power consumption 100 mA)

#### 4. UNIT ON / OFF SLIDE SWITCH

On / Off power switch to the equipment.

#### 5. RESET BUTTON

Press momentarily to reset the unit. All previously saved configurations shall not be affected.

#### 6. LAN PORT

Connect to network switch and thereafter accessible by remote PC for settings and retrieval of files / logs.

#### 7. DRY CONTACT PORTS

Normally open (NO) dry contacts are available for each port upon activation. It can be used to trigger other external devices. Max load is 3A.

#### 8. RS485 DATA PORT

It is used to communicate with other Amperes products with Amperes PA RS485 protocols., such as zone triggering, all call activation, etc.

#### 9. BALANCED AUDIO OUTPUT

Scheduled audio file can be played and connected to amplifier / mixer with balanced line output. The volume can be adjusted via web browser.

## General Schematic (Analogue)

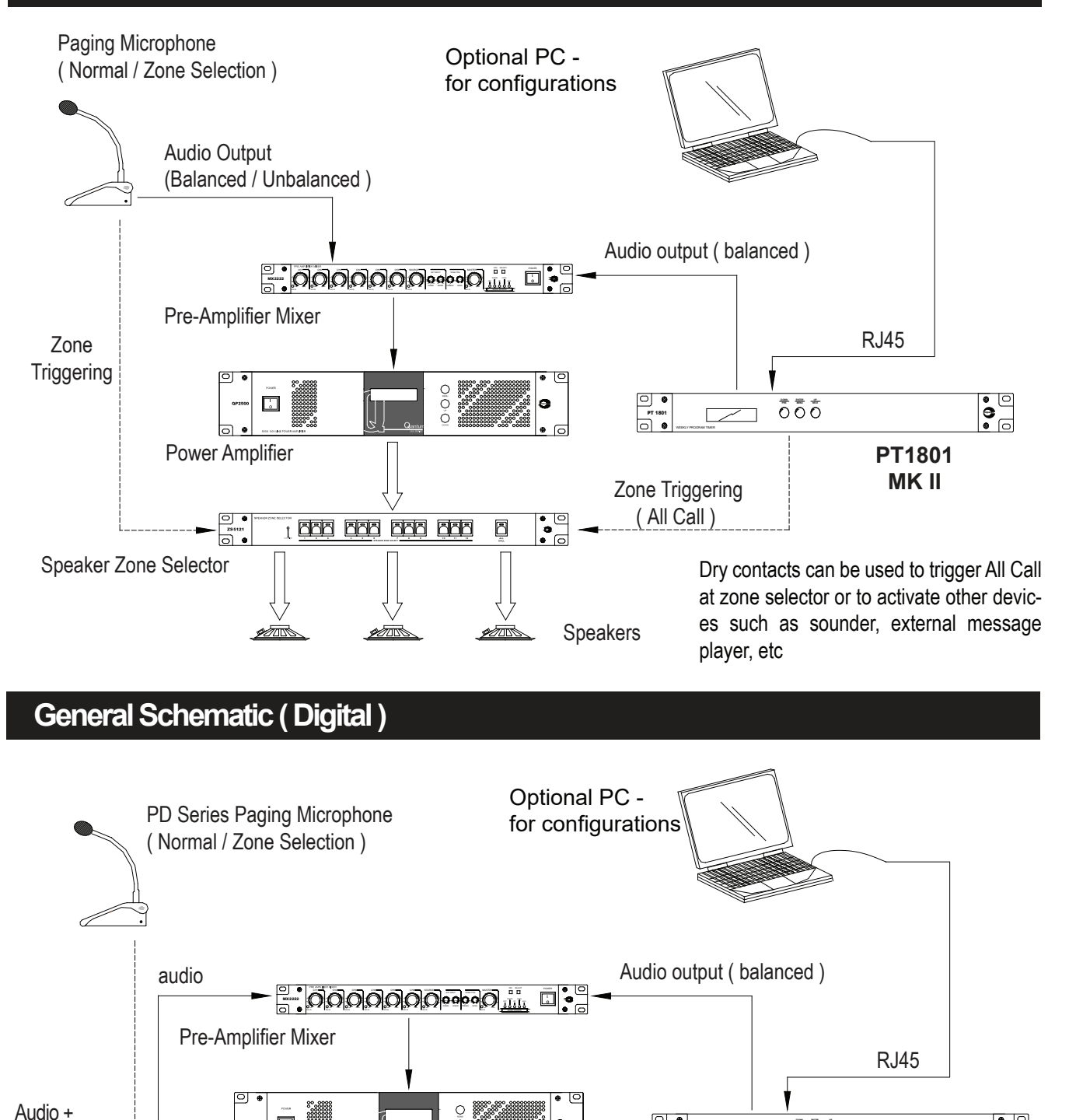

 PT 1801
G Data (RS485) Power Amplifier ò RS485 TD6400 / 6080 / 6240 Mic Zone Decoder / Zone triggering is more flexible using RS485 in Zone Selector which specific zone can be targetted for scheduled broadcast Speakers

0:0:0

• 0

PT1801 MK II

 $\bar{\bar{0}}\,\bar{\bar{0}}\,\bar{\bar{0}}\,\bar{\bar{0}}$ 

 $\overline{}$ 

# General Schematic ( iPX System )

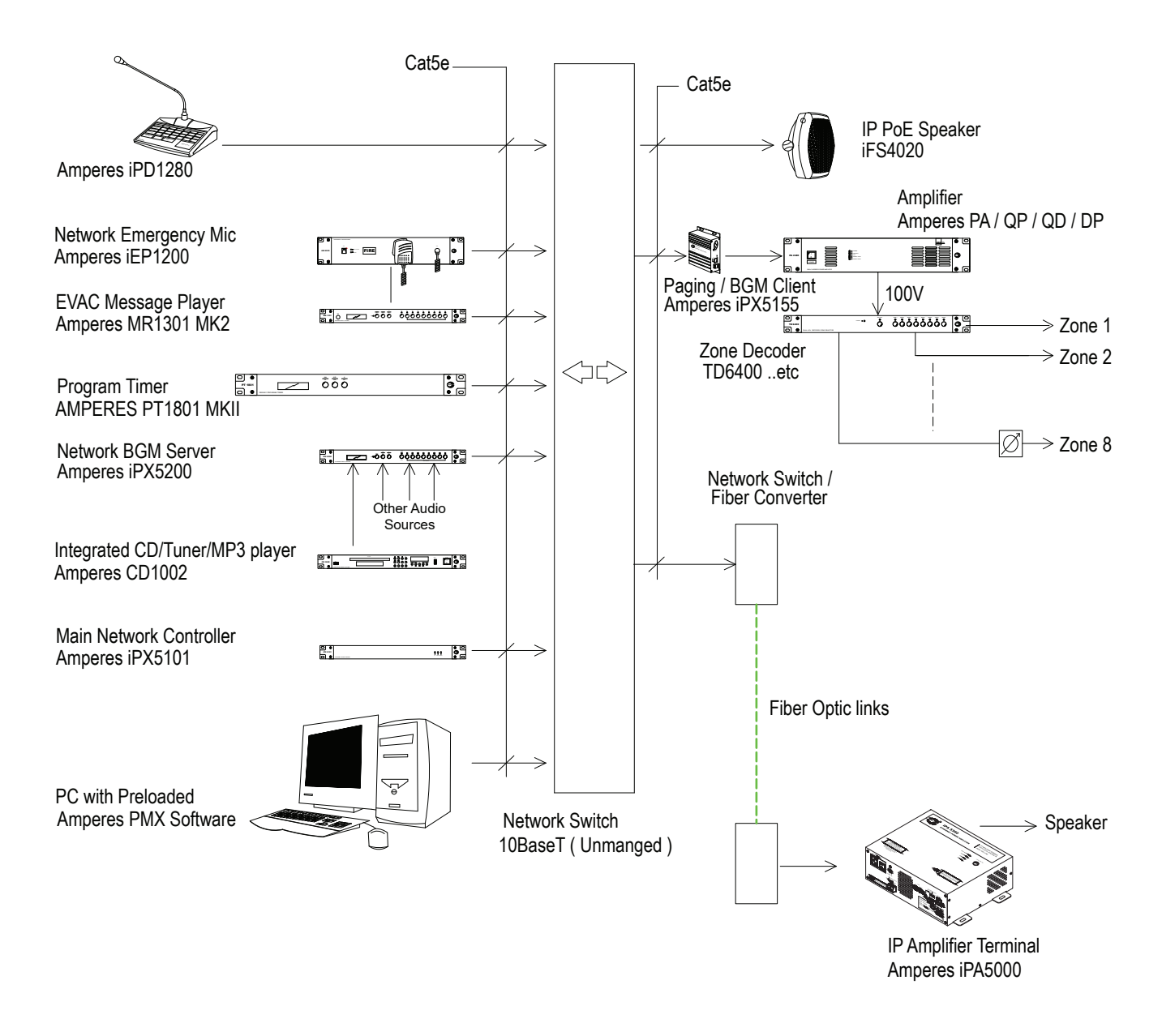

Note :

In full IP setup, PT1801 MK II can trigger the assigned zones or IP clients directly according to preprogrammed schedule.

### Connection Diagram (Analogue)

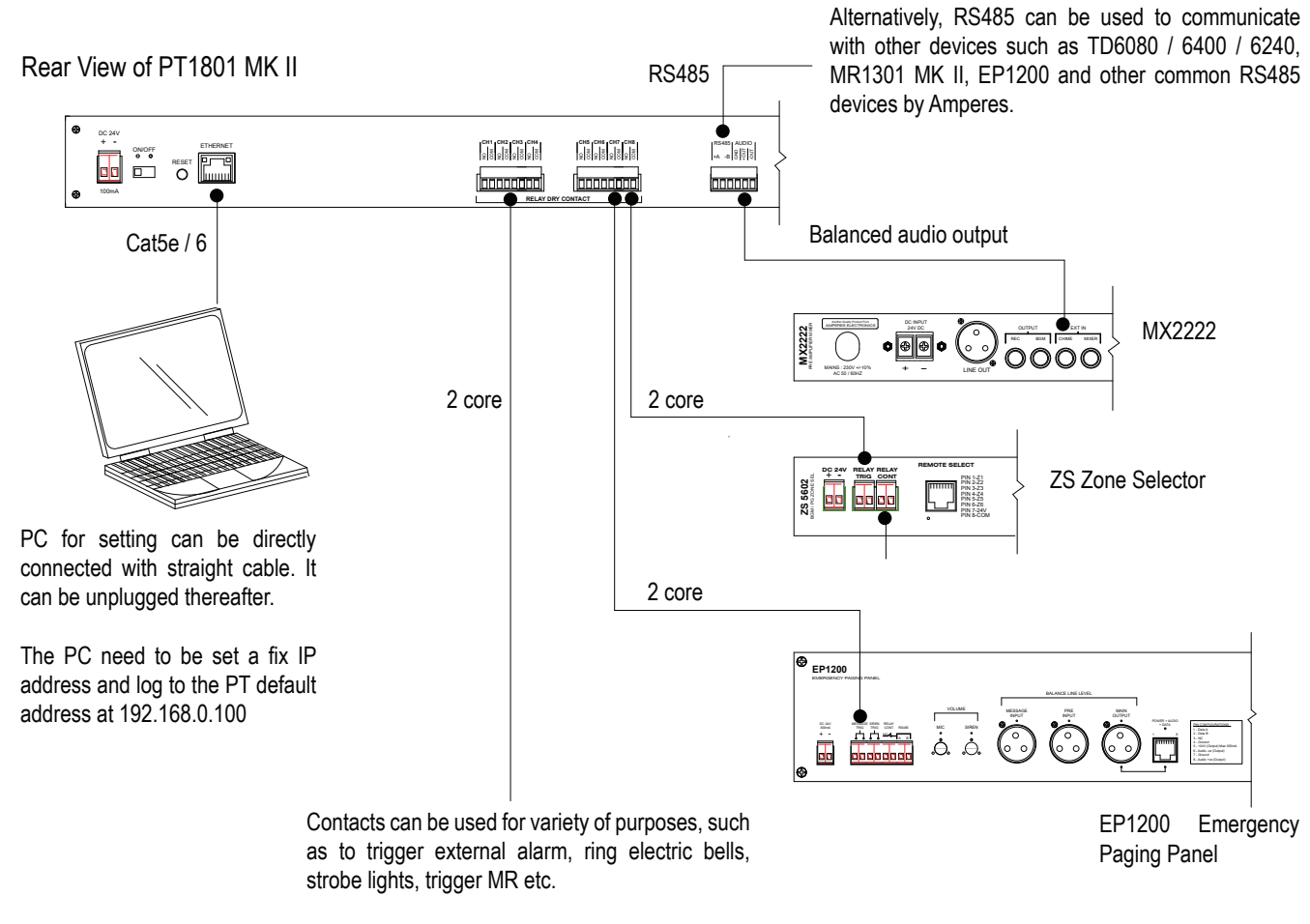

We do not recommed using 240V ac connections here. Max relay contact rating is 3A.

# Connection Diagram ( iPX System )

Rear View of PT1801 MK II

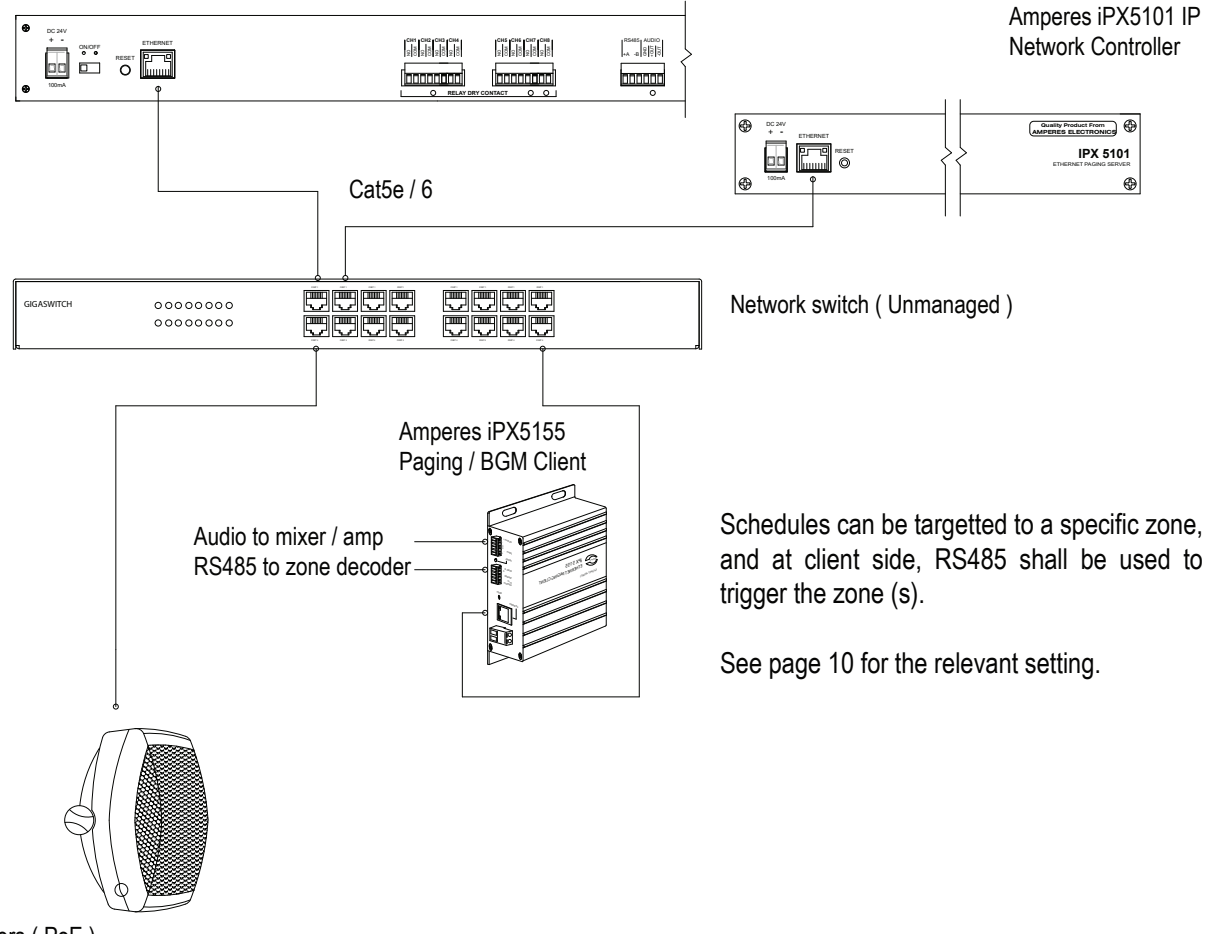

IP Speakers ( PoE )

Using PT1801 MKII must be accompanied by iPX5101 IP Network Controller. In IP PA environment, each PT1801 shall be considered as another paging device. Therefore iPX Paging Server box must be enabled during setup. (See Page 11).

### **Device Setup via Browser**

Some basic settings are required for the proper operation of the device.

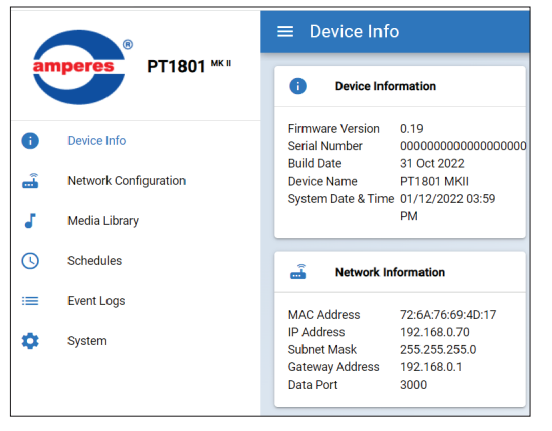

#### **DEVICE INFO**

Shows the device and network information of PT1801 MK II.

The default IP address is 192.168.0.100. Change this address to avoid conflict with other devices in the system.

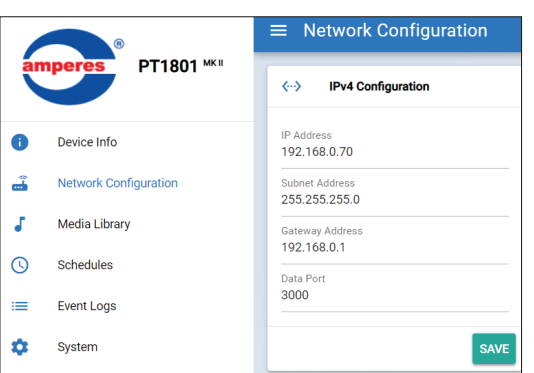

#### **NETWORK CONFIGURATION**

This section allows you to change the device's IP address, Sub Net and Gateway addresses. Leave the Data Port unchanged.

| ME   | DIA LIBRARY<br>Sear   | rch file name —                    |                               | Edit the<br>Downlc<br>Play the file for p | e file name —<br>pad the file<br>review |
|------|-----------------------|------------------------------------|-------------------------------|-------------------------------------------|-----------------------------------------|
|      | 0                     | ≡ Media Library                    |                               |                                           | [÷                                      |
| ar   | nperes PI1801         | Q Filter by file na                |                               |                                           |                                         |
| A    | Device Info           | ☐ Filename ↑                       | Date Modified                 | Duration                                  | Actions                                 |
| -    | Network Configuration | Emergency Situation Over (EN)      | 01/12/22 16:01:14             | 00:13                                     | PLAY 🛃 🖍                                |
| 1    | Media Library         | EVAC BM                            | 01/12/22 16:02:48             | 00:16                                     | PLAY                                    |
| 0    | Schedules             | EVAC EN                            | 18/10/22 15:50:24             | 00:14                                     | PLAY 👤 🖍                                |
| =    | Event Logs            | False Alarm (EN)                   | 01/12/22 16:01:20             | 00:17                                     | PLAY 👤 🖍                                |
| \$   | System                | Fire Alarm Activation (EN)         | 01/12/22 16:01:28             | 00:13                                     | PLAY 👤 🖊                                |
|      |                       | Fire Alarm Testing Completed (     | 01/12/22 16:02:14             | 00:13                                     | PLAY 👤 🖍                                |
|      |                       | Fire alarm testing female (EN)     | 01/12/22 16:01:34             | 00:11                                     | PLAY 💆 🖍                                |
|      |                       | Standby EN                         | 01/12/22 16:01:42             | 00:12                                     | PLAY 👤 🖍                                |
|      |                       |                                    |                               | Record                                    | sperpage: 10 ▼ 1-8 of 8                 |
|      |                       | Storage Used 2.88 MB / 14.48 GB M  | emory status                  |                                           |                                         |
| This | page stores all th    | ne audio files in the device's mer | mory card. Files can be playe | ed /                                      |                                         |

accessed directly for preview, upload or download the media and edit the name. With its large memory bank, thousands of audio files can be stored in the device.

# **Device Setup via Browser (Schedules)**

#### SCHEDULES

| ar                        | R PT1801 MK           | ≡ So      | chedules          |                     |        |                             |                 | E→                              |
|---------------------------|-----------------------|-----------|-------------------|---------------------|--------|-----------------------------|-----------------|---------------------------------|
|                           |                       | CREA      | TE LOCAL SCHEDULE | CREATE IPX SCHEDULE |        |                             |                 |                                 |
| 0                         | Device Info           | No        | Title             | Last Modified       | Target | Schedule Date               | Schedule Time   | Actions                         |
| <u> </u>                  | Network Configuration | 1         | 4PM Tea Break     | 24-03-2023 12:56 PM | Local  | Mon,Tue,Wed,Thu,Fri         | 04:00 PM        | VIEW 🖉 😣                        |
| •                         | Media Library         | 2         | Shift Change      | 24-03-2023 12:57 PM | Local  | 24-03-2023                  | Every 6 Hour    | VIEW 🖉 😣                        |
|                           | Event Logs            | 3         | Light On          | 24-03-2023 12:57 PM | Local  | Mon,Tue,Wed,Thu,Fri,Sat,Sun | 07:30 PM        |                                 |
| •                         | System                |           |                   |                     |        |                             |                 | Records per page: 10 💌 1-3 of 3 |
| Loca                      | al Schedule : for     |           |                   |                     |        |                             |                 |                                 |
| conventional system setup |                       |           |                   |                     |        |                             |                 |                                 |
|                           | IPX Schedu            | ule : for | creating -        |                     |        | User ca                     | n play the sche | dule if it is an audio media    |

schedules in Amperes iPX System

User can play the schedule if it is an audio media, view the schedule task, edit or delete the schedule.

PT1801 MK II works for conventional and Amperes iPX Systems, thus two types of scheduling can be programmed. In a hybrid system, both type of schedules can be set.

#### **Creating Local Schedules : General**

CREATE LOCAL SCHEDULE

Create local schedules allow PT1801 MKII to activate TD series of zone selectors / MR1301 via RS485 connections. User can also play audio announcement via the device's audio output or to control external devices at preset time interval using any of the dry contacts available.

The page with 2 tabs : General and Tasks shall appear upon clicking the "Create Local Schedules" button.

| "General" tab allows user to enter unique | Add Local Schedule                    |                                                 |                                 |                         |  |                                                                                                    |
|-------------------------------------------|---------------------------------------|-------------------------------------------------|---------------------------------|-------------------------|--|----------------------------------------------------------------------------------------------------|
| schedule name for<br>easier identifica-   | GENERAL                               | Schedule Title                                  |                                 |                         |  | _ Enter a unique name to each schedule                                                              |
| weekly basis or on date.                  | IASKS                                 | Schedule Type<br>ON DATE                        | WEEKLY                          | Date<br>09-05-2023      |  | Choose schedule to trigger at                                                                       |
| Can set the task to occur at specific     |                                       | Occurrence<br>ON TIME INTERVAL Time<br>11:28 AM |                                 | Ī                       |  |                                                                                                    |
| time or at intervals.                     | General Task Configuration            |                                                 |                                 |                         |  |                                                                                                    |
|                                           |                                       | Reset Dry                                       | Contacts                        |                         |  | Enter specific time for a schedule<br>– or to activate a task at intervals<br>during the date / day |
|                                           | Dry contact may<br>this to release th | / be activated at<br>ne contact before          | previous sche<br>e performing t | edule, click<br>ne task |  | See also Schedule Calender<br>and Clock widget in Page 9                                            |

### **Device Setup via Browser (Schedules)**

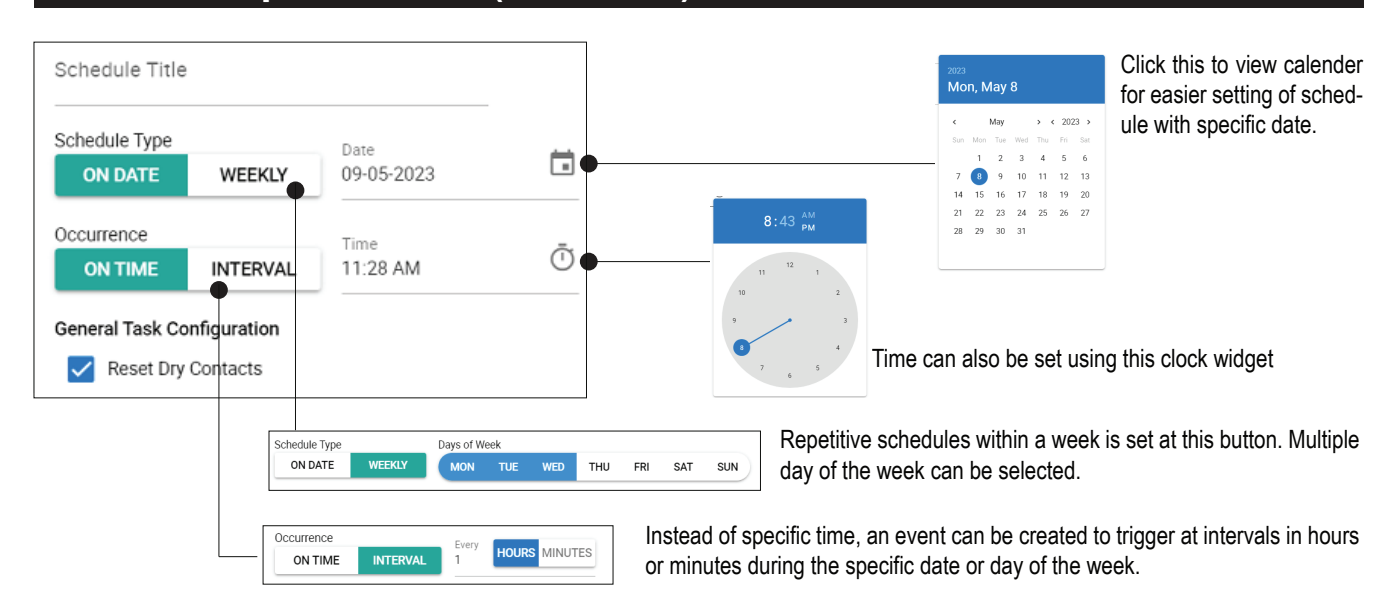

#### **Creating Local Schedules : Tasks**

At each schedule time set, task has to be added, directing the device to perform one or sequential of tasks once triggered.

| GENERAL                                                        | + ADD NEW TASK                                |                                                                                  |     |                                                                                             |                                                                                                    |                                |                        |       |  |  |
|----------------------------------------------------------------|-----------------------------------------------|----------------------------------------------------------------------------------|-----|---------------------------------------------------------------------------------------------|----------------------------------------------------------------------------------------------------|--------------------------------|------------------------|-------|--|--|
| TASKS                                                          | 1 Task Type<br>Dry Contact *                  |                                                                                  | •   | 🐨 Relay 1 🐨 Relay 2 🐨 Relay 3 🕕 Relay 4 🌔 Relay 5 🌖 Relay 6 🕕 Relay 7 🌔 Relay 8 🔴           |                                                                                                    |                                |                        |       |  |  |
|                                                                | 2                                             | Task Type<br>Delay                                                               | •   | 5 seconds Set the delay be                                                                  | tween tasks (max 255 s )                                                                                 | Ac                             | tivate relay(1-8)      | ×     |  |  |
|                                                                | 3                                             | Task Type<br>Zone Selector                                                       | •   | Action<br>Create Call                                                                       | •                                                                                                    | Se                             | e Notes below          | ×     |  |  |
|                                                                | 4                                             | Task Type<br>Delay                                                               | •   | 10 seconds                                                                                  |                                                                                                    |                                |                        | ×     |  |  |
|                                                                | 5                                             | Task Type<br>Media Playback                                                      | •   | Media wind-chimes-bells-115747                                                              | •                                                                                                    |                                |                        | ×     |  |  |
|                                                                | 6                                             | Tesk Type<br>Delay                                                               | •   | 10 seconds                                                                                  |                                                                                                    |                                |                        | ×     |  |  |
|                                                                | 7                                             | Task Type<br>Message Recorder                                                    | •   | MR.Address Message ID 1 Timeout / 10                                                        | Msg Duration<br>seconds                                                                                  |                                |                        | ×     |  |  |
|                                                                | _                                             | _                                                                                |     |                                                                                             |                                                                                                    |                                |                        |       |  |  |
|                                                                | CA                                            | NCEL                                                                             |     |                                                                                             |                                                                                                    |                                | SA                     | WE    |  |  |
| 5 Types of<br>- Dry o<br>- Dela<br>- Play<br>- Trigg           | f tasks<br>contac<br>y betv<br>audio<br>er TD | s available :<br>st<br>veen task<br>file<br>/ Zone                               |     | Define targeted MR1301 MK II<br>and its specific file, repeat<br>playback and play duration | To play an audio file stored<br>in Media Library with<br>number of repeats.<br>For Local Schedule, audio | Trigger                        | zone selector via R    | 25485 |  |  |
| - Play<br>PT shall a<br>external M<br>proceed to<br>recieve er | MR13<br>ctivate<br>IR via<br>the r            | 301 MK II<br>e message at<br>RS485. It shall<br>next task when<br>nessage from M | 1R. |                                                                                             | shall be available from the audio port at the back of the device.                                        | with sp<br>set pric<br>disable | rity level of this dev | ice o |  |  |

Note on Relay activation : There are 3 states of setting for relay activation, ie.

Relay 2 Left : Set the relay Off
Relay 3 Middle : Allow the last state of the previous task. However this is subjected to setting at " General Task Config " Relay 1 Right : Turn On.

# Device Setup via Browser ( iPX Schedules )

PT1801 MK II can be used in conventional as well as Amperes iPX System simultaneously. Setting up the schedules for iPX is similar to previous steps.

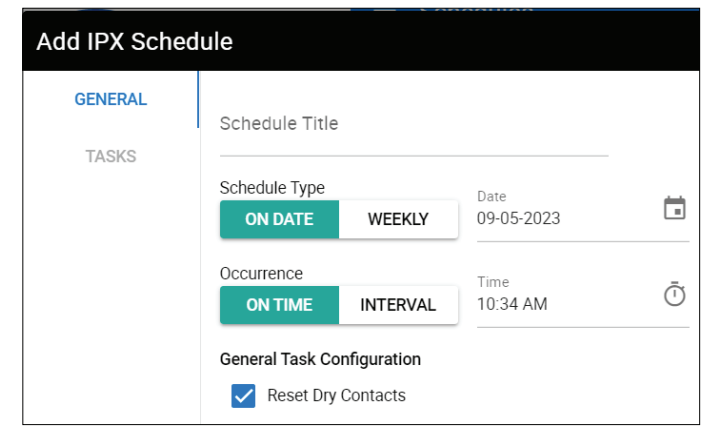

#### **Creating iPX Schedules : General**

Adding iPX schedules is similar to creating local schedules - Please refer to page 8 and 9.

#### Creating iPX Schedules : Tasks

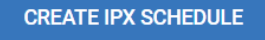

Tasks associated with iPX are mainly to send audio files and RS485 commands to target iPX Clients ( iPX5455 / 5155 ) for audio streaming and zone control to TD and ZS. PT1801 MK II shall be regarded as one of the paging source, thus connectivity to iPX5101 is required.

## Click to add new task

| ENERAL   | +                      | ADD NEW TASK                |                                            |                                               | CLEAR ALL T                                                      |  |
|----------|------------------------|-----------------------------|--------------------------------------------|-----------------------------------------------|------------------------------------------------------------------|--|
| ASKS     | iPX Zone Configuration |                             | Paging Priority<br>2                       | - Zones - Set the de                          | evice Priority and targeted zone                                 |  |
|          | • 1                    | 1                           | Task Type<br>Delay                         | ▼ 10 seconds                                  |                                                                  |  |
|          | 2                      | Task Type<br>Dry Contact    | 🔹 💽 Relay 1 📢 R                            | Xelay 2 🔘 Relay 3 🔘 Relay 4 🔘 Relay 5 🔘       | Relay 6 🕕 Relay 7 🕡 Relay 8                                      |  |
|          | 3                      | Tesk Type<br>Media Playback | Media<br>wind-chimes-bells-115             | 5747 ¥ Repeat                                 |                                                                  |  |
|          | CA                     | INCEL                       |                                            |                                               | SAV                                                              |  |
|          |                        |                             |                                            |                                               |                                                                  |  |
| lay betw | veen                   | To j<br>mu                  | play media and rep<br>st be located at the | petitive number. The files<br>e media folder. | Dry contacts activation accor<br>to the task to trigger external |  |

### Device Setup via Browser (System)

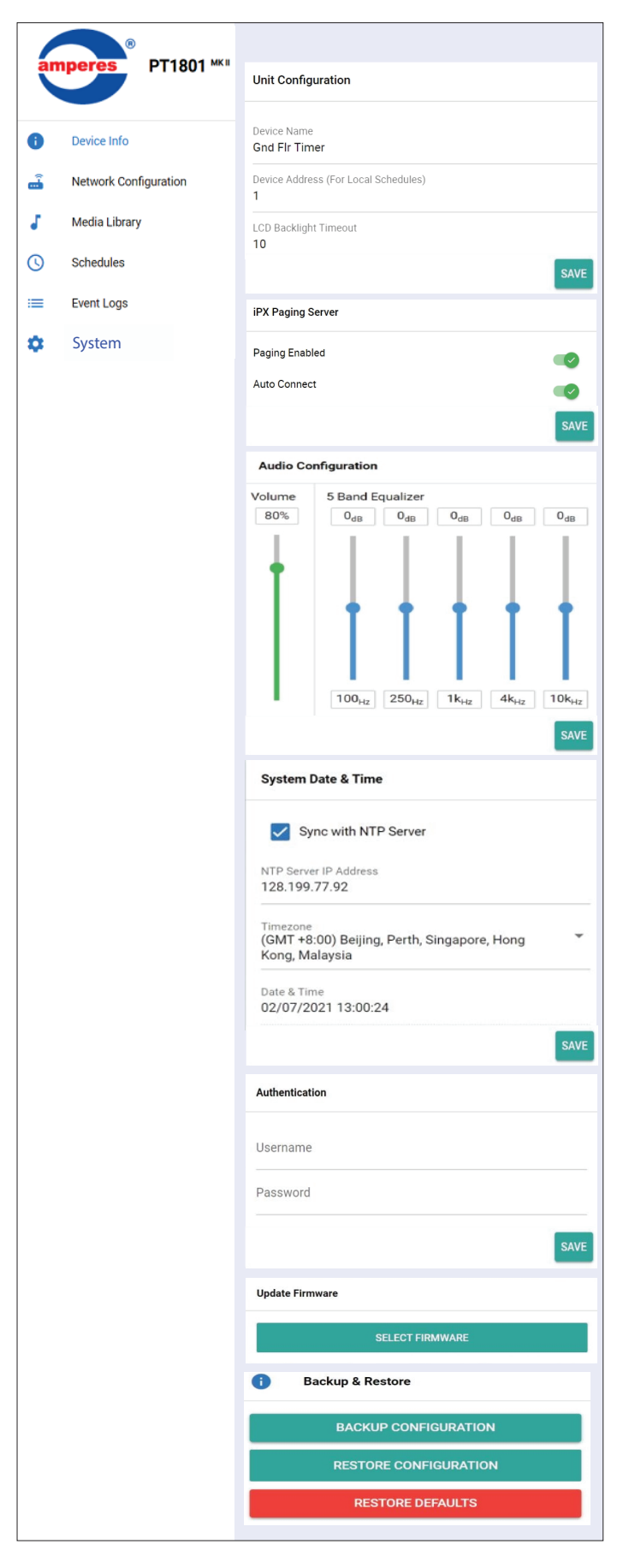

The System menu allows user to set the device's system operation and identification.

#### **Unit Configuration**

Set the device unique name for proper identifications if several unts of PT1801 MK II are installed or identification by other device such as AR1400.

Set the device address for reason above and normally applies in UART setup, for communication with other Amperes products using RS485 protocols.

LCD Backlight ( in seconds ) determines the duration of LED lits when the device is inactive.

#### **iPX Paging Server**

PT1801 MK II shall behave like one paging mic with low priority when used in iPX System. Enable this when use in Amperes IP PA System.

#### **Audio Configuration**

Overall output volume and 5 band equalisers are available for both analogue and iPX streaming.

#### System Date & Time

System time can be set manually, push to sync with connected PC or to sync with NTP Server. The IP address is 128.199.77.92. For auto world time sync, internet connection must be available.

#### Authentication

Setup username and password to avoid unnecessary access by unauthorised person. Defaults are Username : admin, Password : admin.

#### **Update Firmware**

Firmware update can be done via this selection or through bootloading method. Please refer to "Firmware Upgrade" section of this manual.

#### **Backup & Restore**

Time settings, schedules, network and system config can be saved and restored if necessary. It is saved under PT1801\_MkII\_DD\_MMM-YY.json file. Media files, event logs and Authentication are excluded.

Restore defaults shall revert the configurations to factory defaults, all configurations shall be deleted.

# **Front Menu Buttons**

#### Main Menu

There are limited functions available at front buttons, mainly for direct controls of the device. To setup schedules, LAN settings or upload files, it is much convenient to use a PC or Laptop and perform the required settings via the web browser.

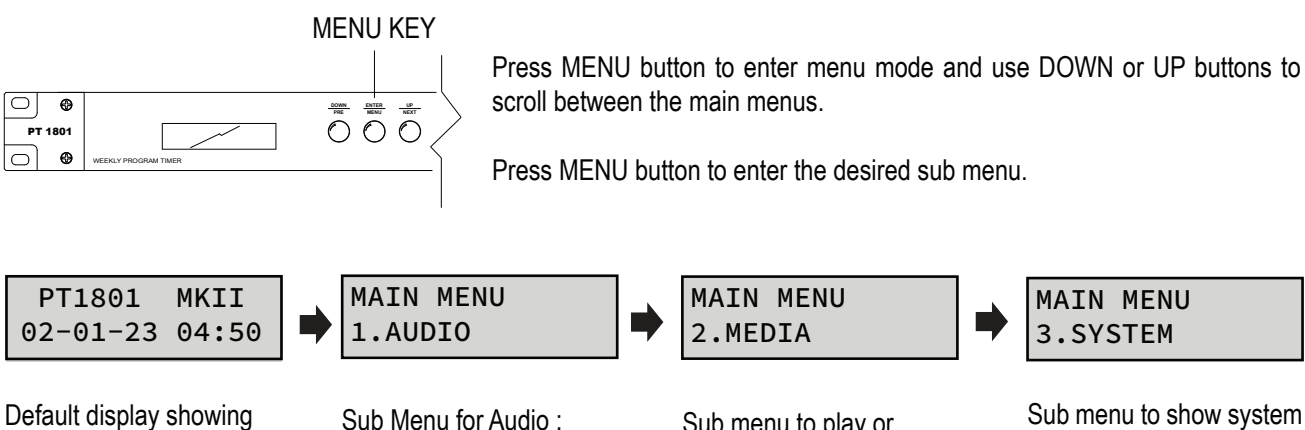

date and time

Sub Menu for Audio : Volume and EQ level

Sub menu to play or delete stored media.

Sub menu to show system version, unit address and restore default

#### Sub menu : 1. AUDIO

This is to set the output volume in percentage and EQ values in dB.

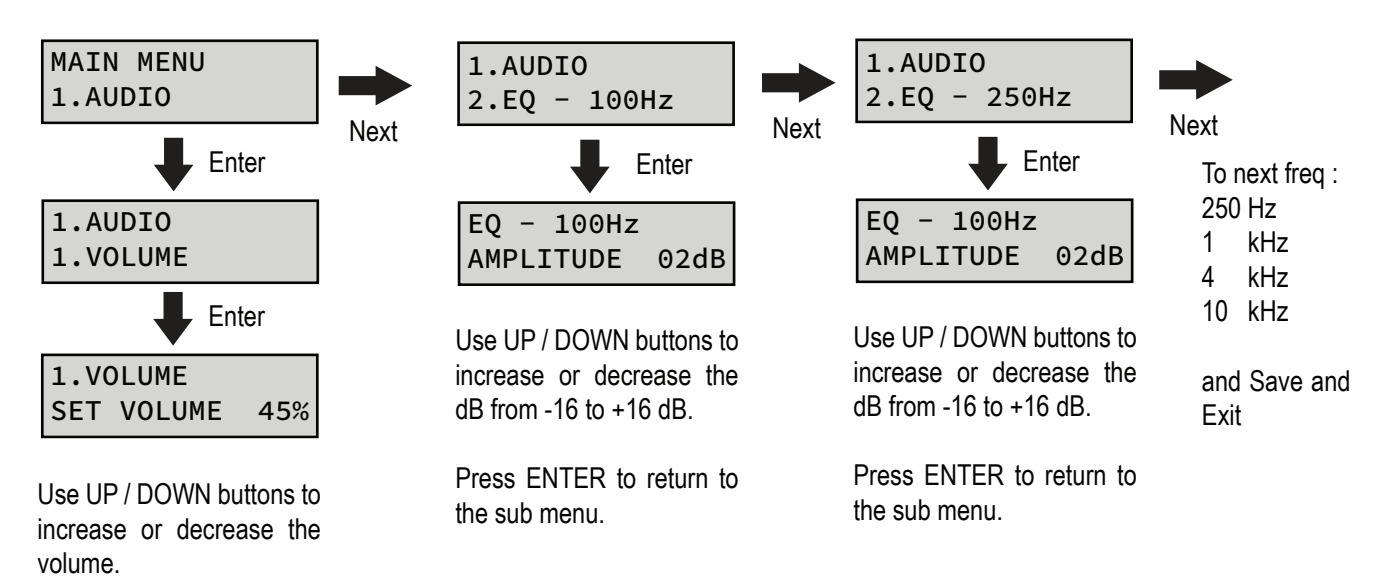

Press ENTER to return to Volume mode.

### Front Menu Buttons (Con't)

#### Sub menu : 2. MEDIA

This sub menu is to force play media stored or delete it.

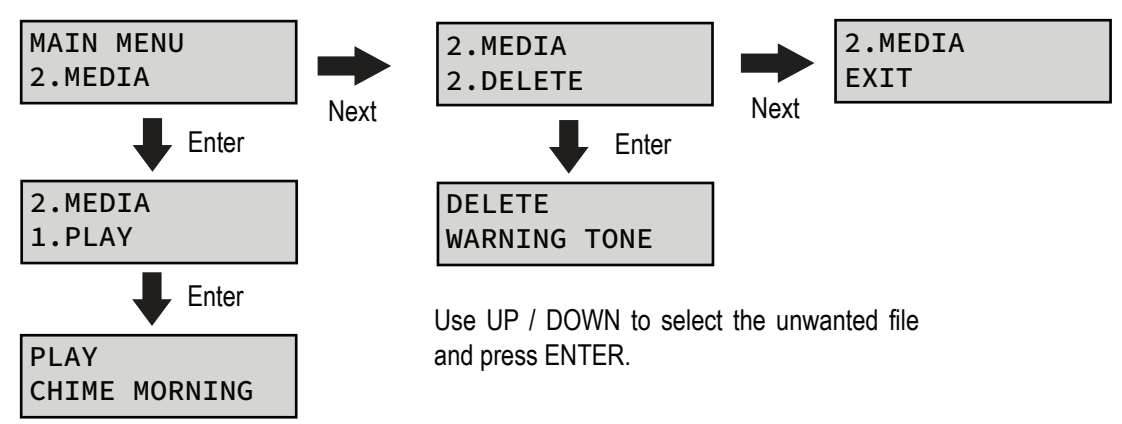

Use UP / DOWN buttons to select the required file. Press ENTER to play the file.

#### Sub menu : 3. SYSTEM

This sub menu is to force play media stored or delete it.

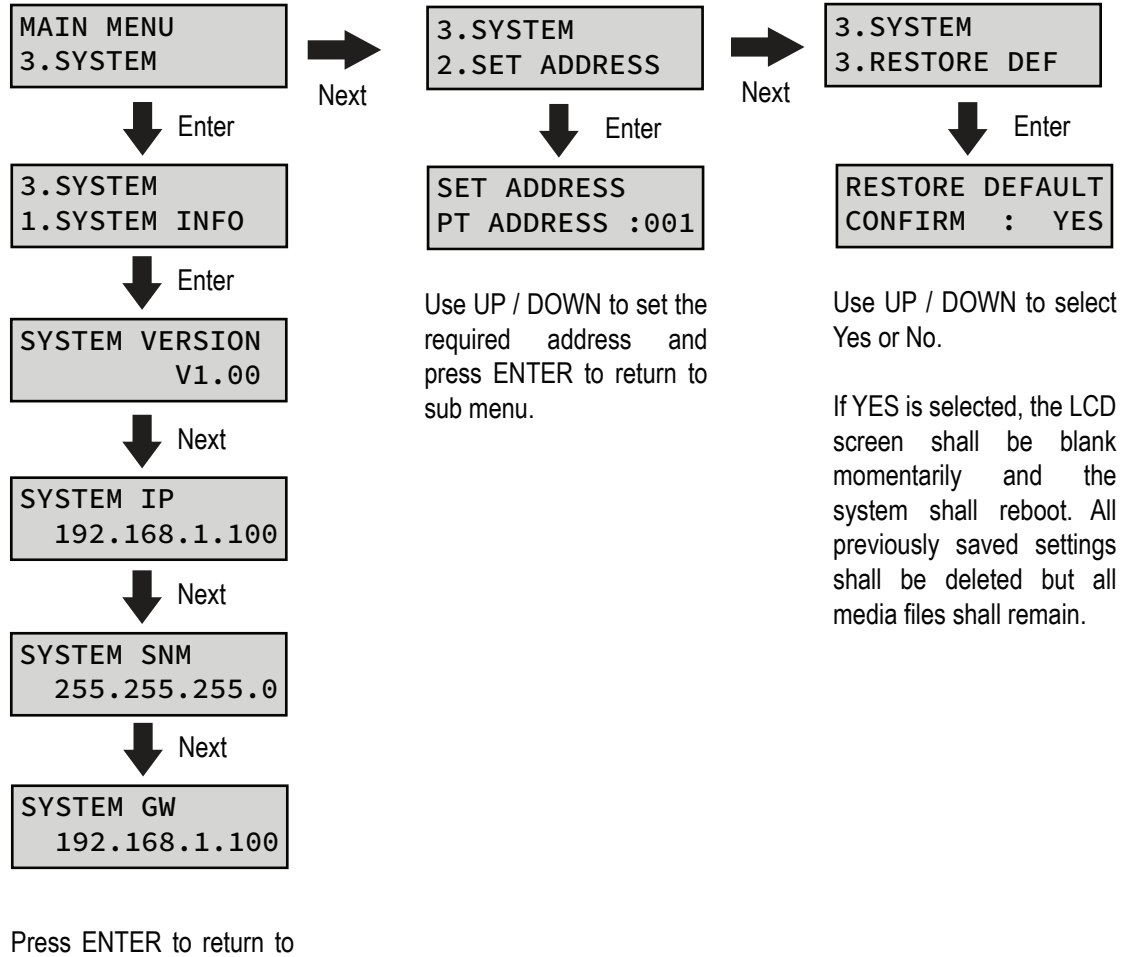

### **Firmware Upgrade**

| Update Firmware  |              |  |  |  |  |  |
|------------------|--------------|--|--|--|--|--|
| SELECT FIRMWARE  |              |  |  |  |  |  |
| Update Firmware  |              |  |  |  |  |  |
| File Name        | PT1801E.acfr |  |  |  |  |  |
| Firmware Version | 1.16         |  |  |  |  |  |
| Build Date       | 12-10-2023   |  |  |  |  |  |
| CANCEL           |              |  |  |  |  |  |

Update Firmware in Normal operation mode.

Click on "Select Firmware" tab to update firmware which is available from time to time. Check the version number of the existing unit against the latest available version in the website : www.ampereselectronics.com/downloads-amperes

- Open browser with the unit's IP address 1.
- 2. Under "System" page, look for " Update Firmware " section and click " Select Firmware "
- 3. Select the binary file with ".acfr " extension and click "Upload"
- 4. Once update is completed, the browser shall enter the login page.

#### Update firmware in Bootloader Mode

If it is required to update using bootloader mode, in situation such as device "hanged" or operating in abnormal mode :

- 1. Press & hold the reset button until the LCD shows "AMPERES BOOTLOADER" and this will set the IP address to default address 192.168.0.100.
- 2. Open a browser and enter the IP address 192.168.0.100. A web page as shown below shall appear.
- 3. Select " Upload Firmware ", choose a binary file with " .acfr " extension and click "UPLOAD"
- 4. Once the uploading is completed, the browser shall enter the login page.

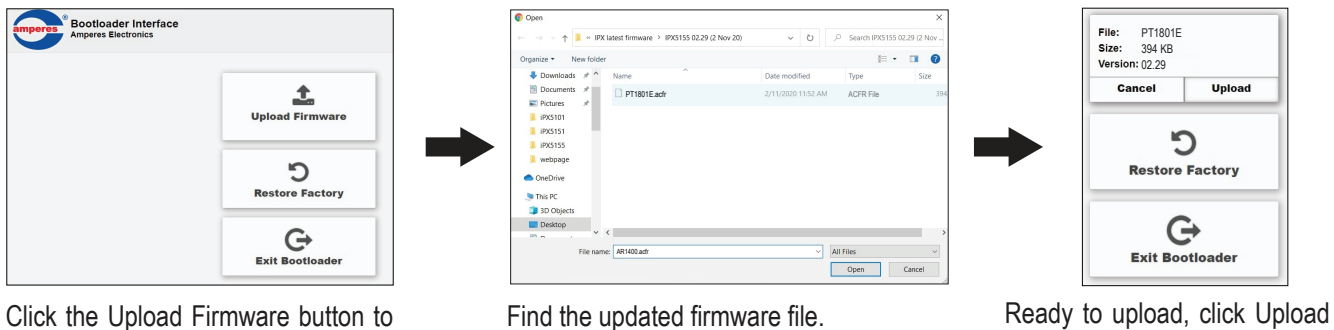

find the updated firmware file.

Find the updated firmware file.

button to upload the firmware.

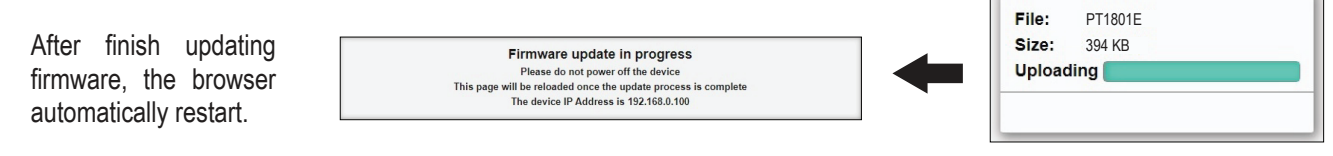

Updating progress

# **Technical Specifications**

| Input voltage             | 24 V DC ; 0.5 A                |
|---------------------------|--------------------------------|
| Power consumption         | 4.5 W max (190 mA)             |
|                           | 1.2 W Standby (50 mA)          |
| Output channels           | 8                              |
| Output contact rating     | 3A                             |
| Contact connectors        | Phoenix                        |
| Output triggering modes   | On, Off, Pulse ( 3 secs )      |
| Output audio              | Line balanced (+4 dBU )        |
| Audio connectors          | Mini Phoenix                   |
| Output impedance          | 1 k Ohm                        |
|                           |                                |
| Preset capacity           | 1000                           |
| Max tasks per schedule    | 30                             |
| Max ZS tasks per schedule | 10                             |
| Internal memory bank      | 16 - 32 G B - Internal SD Card |
| Media files               | MP3, WAV                       |
| Indicators                | LCD                            |
| Clock synchronisation     | World Clock, PC                |
| Clock back up             | CR1220 button battery          |
| RTC accuracy              | +/- 2 ppm                      |
|                           |                                |
| Communications            | RS485 ; 19.2 kbps              |
|                           | LAN 10/100 Base T              |
| User interface            | Web browser : Google, Firefox  |
| Dimensions                | 482 x 44 x 180 mm              |
| Weight                    | 2.0 kg                         |

#### Note:

The above specifications are correct at time of printing but subjected to changes without prior notice due to product improvements.

# Warranty Conditions

Only Amperes Electronics Service Centres are allowed to make warranty repairs : a list of Amperes Electronics authorized service centres may be asked by the purchaser or send directly to Amperes Electronics Sdn Bhd at 70 Jalan Industri PBP3, Tmn Perindustrian Pusat Bandar Puchong, 47100, Puchong, Selangor. This warranty is not valid if repairs are performed by unauthorized personnel or service centres.

This warranty covers only repairs and replacement of defective parts. Cost and risk of transportation as well as removal and installation of the product from the main system are for the account of the purchaser. This warranty shall not extend to the replacement of the unit.

This warranty does not cover damages caused by misuse, negligence in application as well as using the product with power supply voltage other than shown on the product, or any other power supply source / adapter not recommended by the manufacturer.

This warranty does not cover damages caused by fire, earthquakes, floods, lightning and every cause not directly related to the unit.

This warranty does not include any indemnity in favor of the purchaser or the dealer for the period out of use of the unit, moreover the warranty does not cover any damages which may cause to the people and things during the use of the product.

This warranty certificate is valid only for the described product, and is not valid if modifications are made on this certificate or identification labels applied to the unit or any other modifications to the physical unit other than its intended usage.

This warranty covers all the material and manufacturing defects and is valid for a period of 36 months from the date of purchase or for a specified period in countries where this is stated by a national law. In this case, the extension is valid only in the country where the product is purchased.

Amperes Electronics Sdn Bhd is not obliged to modify previously manufactured products under warranty if the design changes or improvements are made.

The purchaser is deemed to agree to the above warranty conditions once the product packaging is unpacked., Otherwise the product shall be returned to the seller in proper original condition.

# Disclaimer

Information contained in this manual is subjected to change without prior notice and does not represent a commitment on the part of the vendor. Amperes Electronics Sdn Bhd shall not be liable for any loss or damages whatsoever arising from the use of information or any error contained in this manual.

It is recommended that all services and repairs of this product to be carried out by Amperes Electronics or its authorized service agents.

Amperes products must only be used for the purpose they were intended by the manufacturer and in conjunction with this operation manual.

Amperes Electronics Sdn Bhd cannot accept any liability whatsoever for any loss or damages caused by service, maintenance or repair by unauthorized personnel, or by use other than that intended by the manufacturer.

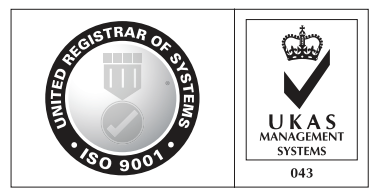

ISO 9001: 2015 Design & Manufacture of Public Address Equipment and Systems Certificate No. 16895 / A / 0001 / UK / En

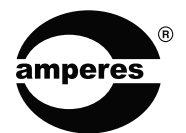

AMPERES ELECTRONICS SDN BHD MADE IN MALAYSIA Published : MAY 2023